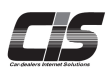

 ▲ 登録・設定する
▲ 登録・設定する
▲ 香種サービスの利用設定をする
CIS情報サービスの「指値」「下見代行」 「商談/即決落札」などの「基本サービス」 に対し、利用の制限を掛けるなどの設定 ができます!

Ver. 20241125-014

▲登録・設定する 各種サービスの利用設定(利用設定制限)をする

### 【機能説明】

基本契約(CIS管理者)がご契約のUSBキー(ID)毎に利用制限設定を行うことが可能です。

- <対象のサービス> <利用制限区分> ・指値 ・「利用可する」 ・下見代行 ・「利用可する(パスワードあり)」 ・商談/即決落札 ・「利用不可にする」 ・落札キャンセル ・インターネットライブ ・USSワンクリック ・追加画像掲載機能(C-PAS) ・オークションエージェント ※オークションエージェントは、「利用可にする」のみ設定可能です。
- ※設定・変更を行う際は、基本契約(CIS管理者)のUSBキー(ID)でログインをしていただき、CIS管理パスワードを入力
  - していただく必要があります。

| 1        | │ 注音、                       |
|----------|-----------------------------|
| <u> </u> |                             |
|          | ・追加契約(被管理者)から利用制限設定を変更すること  |
|          | はできません。                     |
|          |                             |
|          | ・CIS官埋者についしは                |
|          | ⇒概要「CIS基礎知識を身につける」 を参照ください。 |
| (        |                             |

【操作方法 I】

基本契約(CIS管理者)USBキー(ID)から利用制限設定をする

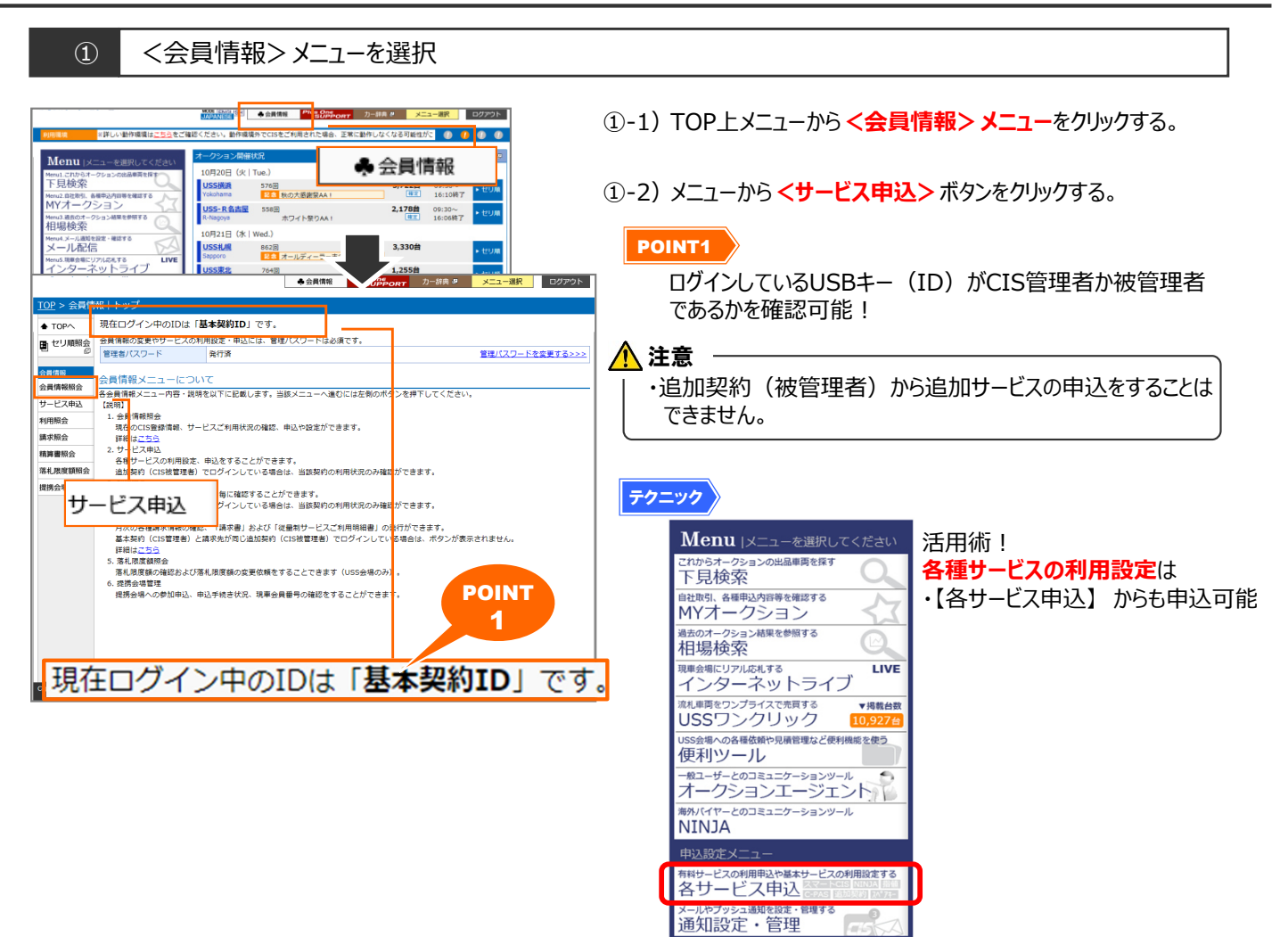

▲登録・設定する 各種サービスの利用設定(利用設定制限)をする

## 【操作方法Ⅱ】 基本契約(CIS管理者)USBキー(ID)から利用制限設定をする

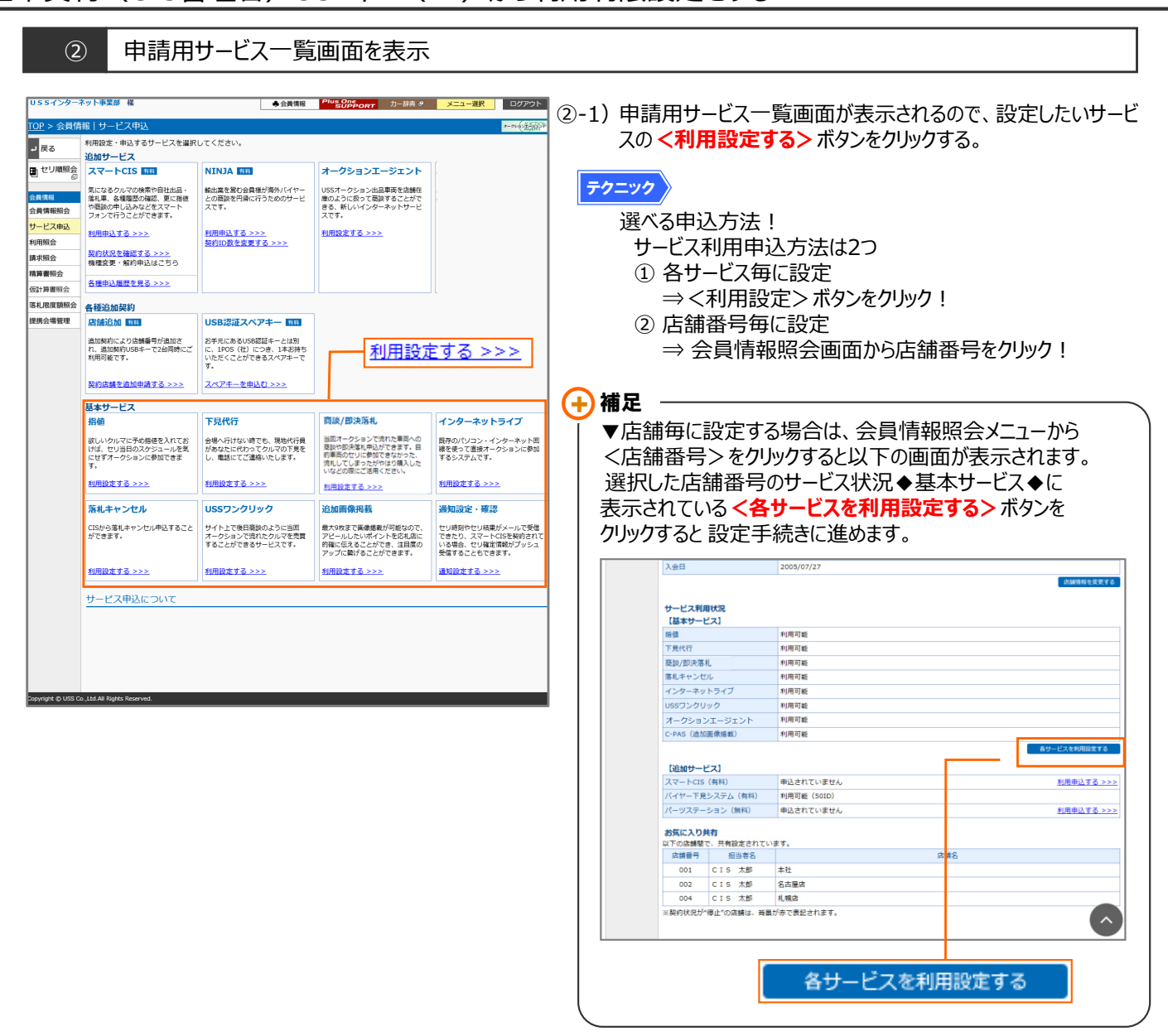

# 【操作方法Ⅲ】

# 基本契約(CIS管理者)USBキー(ID)から利用制限設定をする

③ CIS管理パスワードを入力

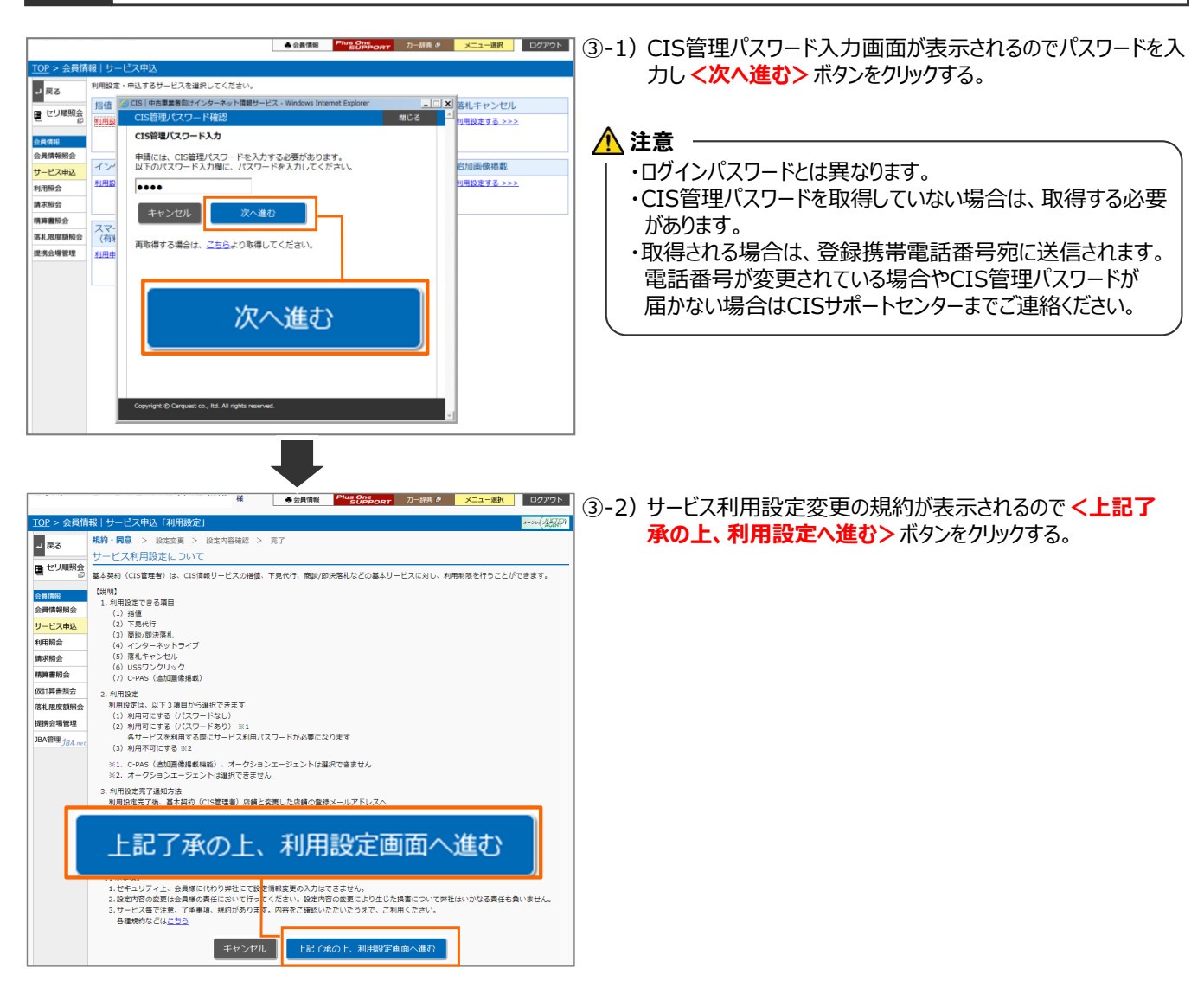

④ サービス利用設定を変更

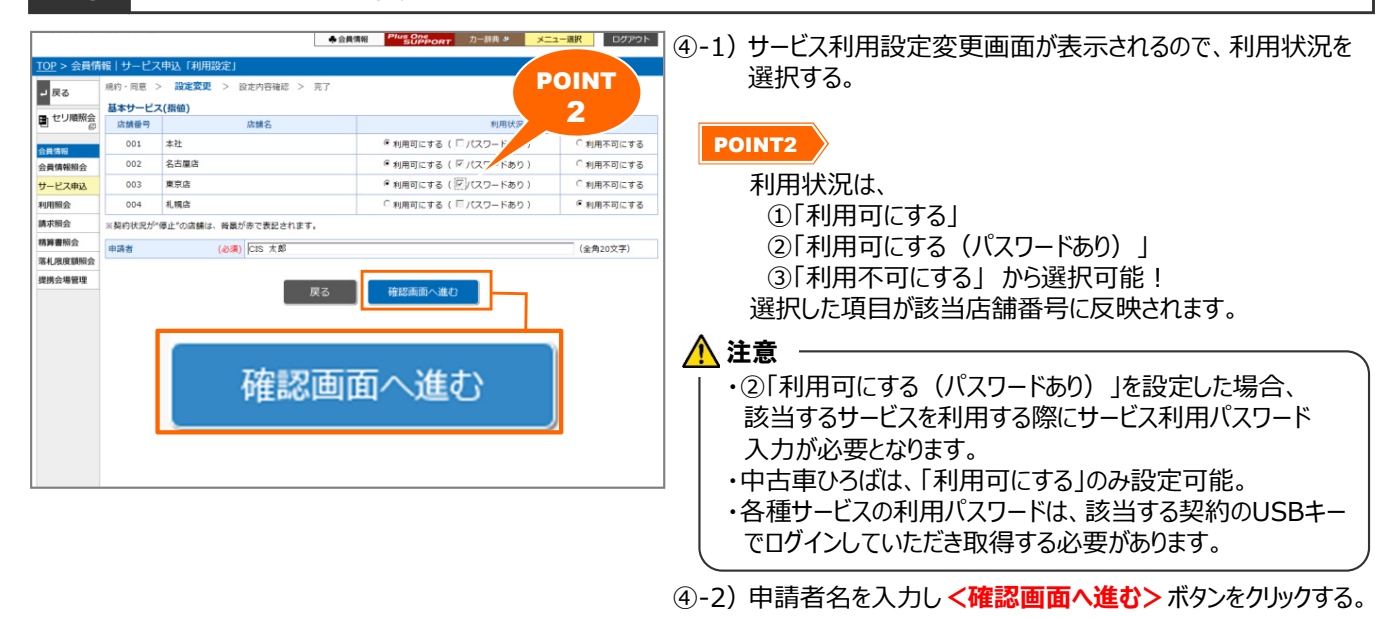

## 【操作方法Ⅳ】 基本契約(CIS管理者)USBキー(ID)から利用制限設定をする

#### 設定変更内容を確認

(5)

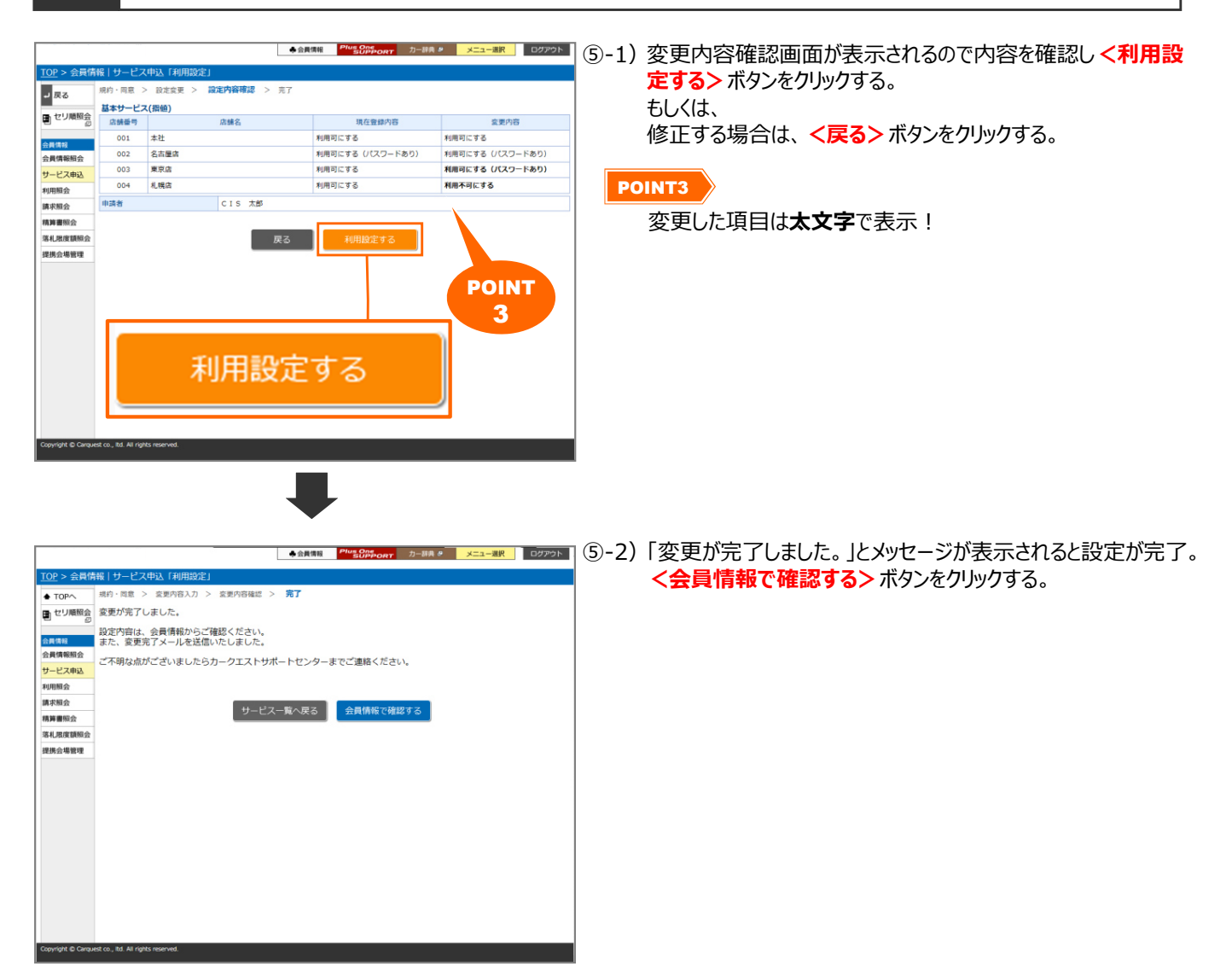